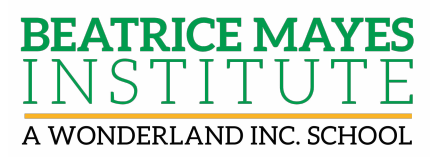

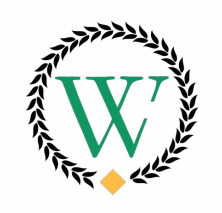

Wonderland Inc.

## How to Update Contact Information and Set Contact Preferences in Family Access – Skyward

Please follow the process below to make changes to your contact information, set contact preferences and update Emergency Contacts.

## Ensure that the phone numbers and emails in your Skyward Family Access account are current and correct.

Before you set your contact preferences, you are asked to ensure that the phone numbers and emails in the Skyward Family Access account are correct. Please Note: that each parent/guardian is asked to log into Skyward Family Access to complete this step.

1. Login to Skyward Family Access

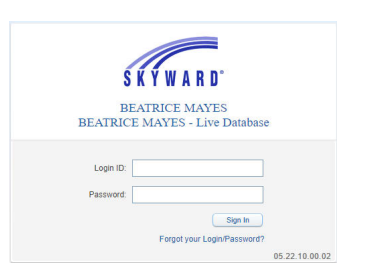

2. Select "Student Info" on the left side of the page as shown below.

**Please Note:** If you need a Skyward Family Access account or have forgotten your username or password, please see the attached instructions titled "Forgot my Skyward Family Access Login or Password".

| skyward.lscorp.ci                | an/scripts/wsisa.dll/WService+wsedustcloudme/sthome01.w                                                                                                    |      |                 |          |               |
|----------------------------------|----------------------------------------------------------------------------------------------------|------|-----------------|----------|---------------|
| Fa                               | mily Access                                                                                                    | Test | feel My Account | Drail H  | stary Dat     |
| THARP S                          | tudent Test                                                                                                    |      |                 | ٨        | District Link |
|                                  |                                                                                                    | ۰.   | Upcoming I      | ivente . | Calend        |
| me                               | Post a message                                                                                                    |      | -               |          |               |
| w Studient<br>Linio<br>rolitment |                                                                                                    |      |                 |          |               |
| éne Forma                        | Missing Email Address!                                                                                                    | Q    |                 |          |               |
| lendar                           | You currently do not have an email address entered. Either go to your Account to enter<br>one or click the checkbox helps if you wish to not provide an email address of this time. |      |                 |          |               |
| sdebook                          | Do not record an Email Address                                                                                                    |      |                 |          |               |
| endance 🏓                        | An Online Form is now available to fill out                                                                                                    | 0    |                 |          |               |
| ident linfo                      | Student Device Agreement is now available to fill out at Apolio High School, yet has not                                                                                            |      |                 |          |               |
| sing                             | Fill out Online Form for Student. It is due by 05-29-2020.                                                                                                    |      |                 |          |               |
| od Service                       | No messages were found.                                                                                                    |      |                 |          |               |
| hedule                           |                                                                                                    |      |                 |          |               |
| ut Scores                        |                                                                                                    |      |                 |          |               |
| e agement.                       |                                                                                                    |      |                 |          |               |
| byties.                          |                                                                                                    |      |                 |          |               |
| ademic<br>Nory                   |                                                                                                    |      |                 |          |               |
| rt/ošo                           |                                                                                                    |      |                 |          |               |
| yiort                            |                                                                                                    |      |                 |          |               |
| alth Info                        |                                                                                                    |      |                 |          |               |
|                                  |                                                                                                    |      |                 |          |               |

3. Select "Request Changes for (student name)" link in the upper-right corner of the screen as shown below.

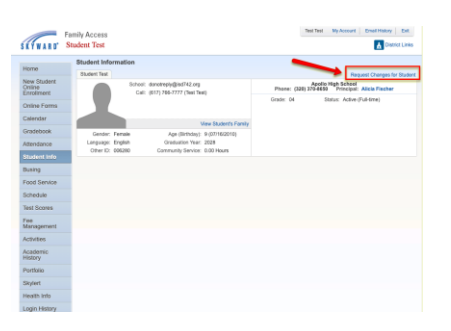

4. From the drop-down menu, choose "Family Information".

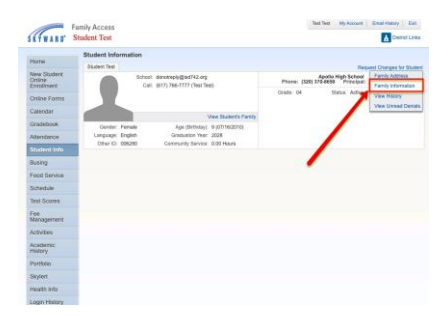

5. Once you have selected **"Family Information"**, it will display the pop up box below. Please update phone numbers and home email address as needed and select **"Save"**.

| SETWART S              | mily Access<br>tudent Test                 | Test Sest My Account Ernal History Exit                                                                |
|------------------------|--------------------------------------------|----------------------------------------------------------------------------------------------------|
| Home<br>New Chatest    | Student Information<br>Student Test        | Repuest Changes for Student                                                                            |
| Online<br>Enrolment    | Call: (817) 766-7777 (Test Test)           | Apolo Nigh School<br>Phone: (320) 375-859 Principal: Alicia Fischer<br>Contr. (4. Sinter Arian School) |
| Online Forms           | Family Information for Student Test        | 2                                                                                                    |
| Gradebook              | Family Options     *Home Language: English | Receive a Paper Copy of Report Card                                                                    |
| Attendance             | Guardan Number: 1                          | y Phone: (617) 766-7777 Eat                                                                            |
| Student info<br>Busing | Name: Test<br>Custofial<br>Relationship    | Confidential Long Distance                                                                             |
| Food Service           | Employer.                                  | B Ex                                                                                                   |
| Test Scores            | Hone Erral                                 |                                                                                                    |
| Fee<br>Management      | (*) indicates a required tield.            | 2 <b>3</b> 5mm                                                                                         |
| Activities             |                                            |                                                                                                    |
| Academic<br>History    |                                            |                                                                                                    |
| Portfolio              |                                            |                                                                                                    |
| Health Info            |                                            |                                                                                                    |
| Login History          |                                            |                                                                                                    |

#### Set Contact Preferences.

Now that you have confirmed your phone numbers and home email address, we ask that you set your preferences for how you would like to receive phone calls, emails, and text messages from the district and/or your child's school. When a message (phone, email or text) is sent by the district or school, the message will be categorized in one of six ways. Those message types are described in the chart below:

| Emergency        | Used to communicate only emergencies (i.e. Covid-19 updates, school           |  |  |  |  |
|------------------|-------------------------------------------------------------------------------|--|--|--|--|
|                  | closures, evacuations, fire, bomb threats, etc.)                              |  |  |  |  |
| Attendance       | Used for communications about students' attendance                            |  |  |  |  |
| General          | Used for general announcements (i.e. meetings, test scores, curriculum        |  |  |  |  |
|                  | information, parent workshops, etc.) and requests for parent participation in |  |  |  |  |
|                  | surveys.                                                                      |  |  |  |  |
| Non-School Hours | Used to communicate non-school hour emergencies (after school activities,     |  |  |  |  |
| Emergency        | school events, etc.)                                                          |  |  |  |  |
| Food Service     | Used to communicate a low or negative lunch account balances.                 |  |  |  |  |
| Survey           | Used to communicate surveys, district also uses other measures to             |  |  |  |  |
|                  | communicate surveys as needed.                                                |  |  |  |  |

You will be asked to set your contact preferences for each of the six message types described above.

**Please Note: EACH parent/ guardian** must log into Skyward Family Access to select his/her own contact preferences. These are not family preferences - they are individual to each guardian.

IMPORTANT! Not all messages sent out from the school or district are sent via both cell phone and email. When setting preferences, it is highly recommended that you check at least one cell phone number AND one email for all message types. Otherwise, you may not receive important information.

1. Once logged into Skyward Family Access, select "Skylert" on the left side of the page as shown below.

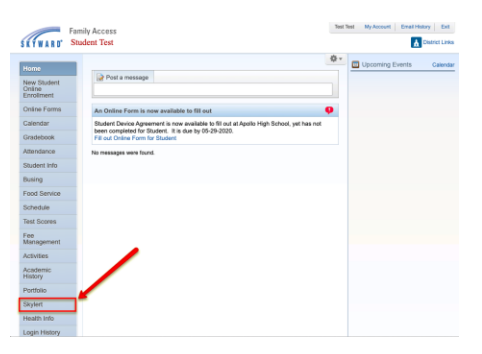

2. Once you have selected, "Skylert", the screen below will show.

Update your information under "Contact Info" - this is will be considered your primary contact information.

| udent Test            |                                                                                                    |                                                                                                    |                  |                |                                 |                  | L Distric                                                                                                    |
|-----------------------|----------------------------------------------------------------------------------------------------|----------------------------------------------------------------------------------------------------|------------------|----------------|---------------------------------|------------------|----------------------------------------------------------------------------------------------------|
| Skylert enables you   | to receive notifications con                                                                       | cerning your cl                                                                                                    | hild(ren). You h | ave control or | ver which notifications to reco | eive and how you |                                                                                                    |
| would ske to receive  | i mem. 🎔                                                                                           |                                                                                                    |                  |                |                                 |                  |                                                                                                    |
|                       |                                                                                                    |                                                                                                    |                  |                |                                 |                  |                                                                                                    |
| My Skyward Contac     | t Info                                                                                             |                                                                                                    |                  |                | Non-school Hours                | Food             |                                                                                                    |
| Contact Info          |                                                                                                    | Emergency                                                                                                    | Attendance       | General        | Emergency                       | Service          | Survey                                                                                                    |
| * Primary Phone:      | (999) 999-9999<br>Eamly With Student                                                               |                                                                                                    |                  |                |                                 |                  |                                                                                                    |
| Home 🖸                |                                                                                                    | ۲                                                                                                    |                  |                |                                 |                  |                                                                                                    |
| Phone:                | [19.94] [3.9.9.9.9.9                                                                               |                                                                                                    |                  |                |                                 |                  |                                                                                                    |
| Work                  | Pamily with Student:                                                                               | ×                                                                                                    |                  |                | ×                               |                  |                                                                                                    |
| Phone                 | (888) 888-8888                                                                                     |                                                                                                    |                  |                |                                 |                  |                                                                                                    |
| Mana Paral.           | Family With Student:                                                                               | 2                                                                                                    |                  |                | 2                               |                  |                                                                                                    |
| Plone cmar.           | Family With Student:                                                                               |                                                                                                    | •                | •              | 2                               |                  |                                                                                                    |
| Additional Contact In | to for Family With Student                                                                         |                                                                                                    |                  |                |                                 |                  |                                                                                                    |
| Phone Numbers         |                                                                                                    | Emergency                                                                                                    | Attendance       | General        | Non-school Hours                | Food             | Survey                                                                                                    |
| Additional Phone      |                                                                                                    | 0                                                                                                    |                  |                | 2                               |                  |                                                                                                    |
| Additional Phone      |                                                                                                    |                                                                                                    |                  |                |                                 |                  |                                                                                                    |
| Additional Phone 3:   |                                                                                                    |                                                                                                    |                  |                | 0                               |                  |                                                                                                    |
| Additional Phone      |                                                                                                    |                                                                                                    |                  |                |                                 |                  |                                                                                                    |
| Additional Phone      |                                                                                                    | 0                                                                                                    |                  |                | 0                               |                  |                                                                                                    |
|                       |                                                                                                    |                                                                                                    |                  |                |                                 |                  |                                                                                                    |
| Additional Phone      |                                                                                                    |                                                                                                    |                  |                |                                 |                  |                                                                                                    |
|                       | Useffit Test Syder tarbies you would be breaked by you fit you you you you you you you you you you | Local test     Superior tests     Superior tests     Superior tes | Addition (Prog   |                |                                 |                  | Additional Prog     Carles to Pranty Web Builders      Additional Prog     Carles to Pranty Web Builders      Additional Prog     Carles to Pranty Web Builders      Additional Prog     Carles to Pranty Web Builders      Additional Prog     Carles to Pranty Web Builders      Additional Prog     Carles to Pranty Web Builders      Additional Prog     Carles to Pranty Web Builders      Additional Prog     Carles to Pranty Web Builders      Carles to Pranty Web Builders      Carles to Pranty Web Build |

3. In addition to the emails and phone numbers associated with your primary contact information, you have the option of adding additional phone numbers, emails, and text messaging numbers in Skylert. If you'd like to add additional contact information, please do so in the section titled **"Additional Contact Info for Family...."** as shown below.

**Please Note:** you must designate any phone numbers you'd like to use for receiving text messages. The numbers included under "Phone Numbers" will not be texted automatically, even if they are cell phone numbers. You must specifically include phone numbers to be used for texting under the **"Text Message Numbers"** section of this page.

| Schedule            |                        | Family With Student:       | 2         |            |         | 2                             |                 |        |
|---------------------|------------------------|----------------------------|-----------|------------|---------|-------------------------------|-----------------|--------|
| Test Scores         | Additional Contact In  | fo for Family With Student |           |            |         |                               |                 |        |
| Foo                 | Phone Numbers          |                            | Emergency | Attendance | General | Non-school Hours<br>Emergency | Food<br>Service | Survey |
| Management          | Additional Phone<br>1: |                            | 2         |            |         |                               |                 |        |
| Activities          | Additional Phone 2:    |                            | •         |            |         | •                             |                 |        |
| Academic<br>History | Additional Phone 3:    |                            | •         |            |         | •                             |                 |        |
| Portfolio           | Additional Phone<br>4: |                            | •         |            |         | •                             |                 |        |
| Skylert             | Additional Phone 5:    |                            | 2         |            |         | •                             |                 |        |
| Health Info         | Additional Phone<br>6: |                            | •         |            |         | •                             |                 |        |
| i lealur li lio     | Additional Phone<br>7: |                            | 2         |            |         |                               |                 |        |
| Login history       | Additional Phone 8:    |                            |           |            |         |                               |                 |        |
|                     | Additional Phone<br>9: |                            | 2         |            |         |                               |                 |        |
|                     | Email Addresses        |                            | Emergency | Attendance | General | Non-school Hours<br>Emergency | Food<br>Service | Survey |
|                     | Additional Email 1:    |                            | •         | •          | •       | 2                             |                 |        |
| ell phone           | Additional Email 2:    |                            | 2         | •          | 8       | 0                             | 0               |        |
| umber listed        | Additional Email 3:    |                            | •         | •          | •       | 2                             | •               |        |
| ere to              | Additional Email 4:    |                            | 2         | •          | •       | 2                             |                 |        |
| eceive text         | Additional Email 5:    |                            | 2         |            |         | 2                             |                 |        |
| nessages.           | Additional Email 6:    |                            | 2         |            |         | 2                             |                 |        |
|                     | Additional Email 7:    |                            | 2         |            |         | 2                             |                 |        |
|                     | Text Message Numb      | iers                       | Emergency | Attendance | General | Non-school Hours<br>Emergency | Food<br>Service |        |
|                     | Phone 1:               | (617) 766-7777             | 2         | •          | •       | 2                             |                 |        |
|                     | Phone 2:               |                            |           |            | •       | •                             |                 |        |
|                     | Phone 3:               |                            | 2         |            |         | 2                             |                 |        |
|                     | Phone 4:               |                            |           |            |         |                               |                 |        |

4. Once your preferences are selected, click "Save" to submit your selections.

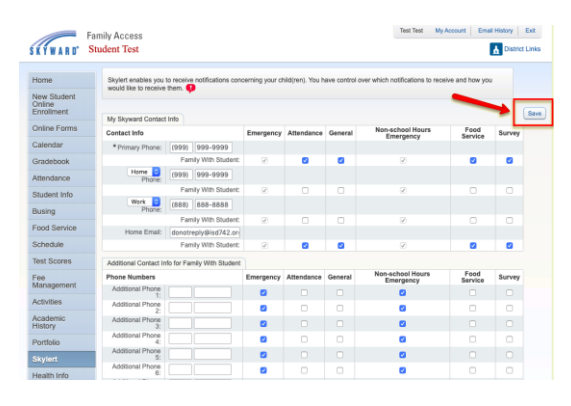

# **REMINDER:** If your phone numbers or email addresses change in the future – please make sure to update Family Access > Skylert Preferences

At any time, you can log back into Skyward Family Access to make changes via the Skylert tab. Please remember that EACH parent/guardian must log in to select and update preferences. As stated above, these are not family preferences - they are individual to each guardian.

### **Change or Add Emergency Contacts in Skyward**

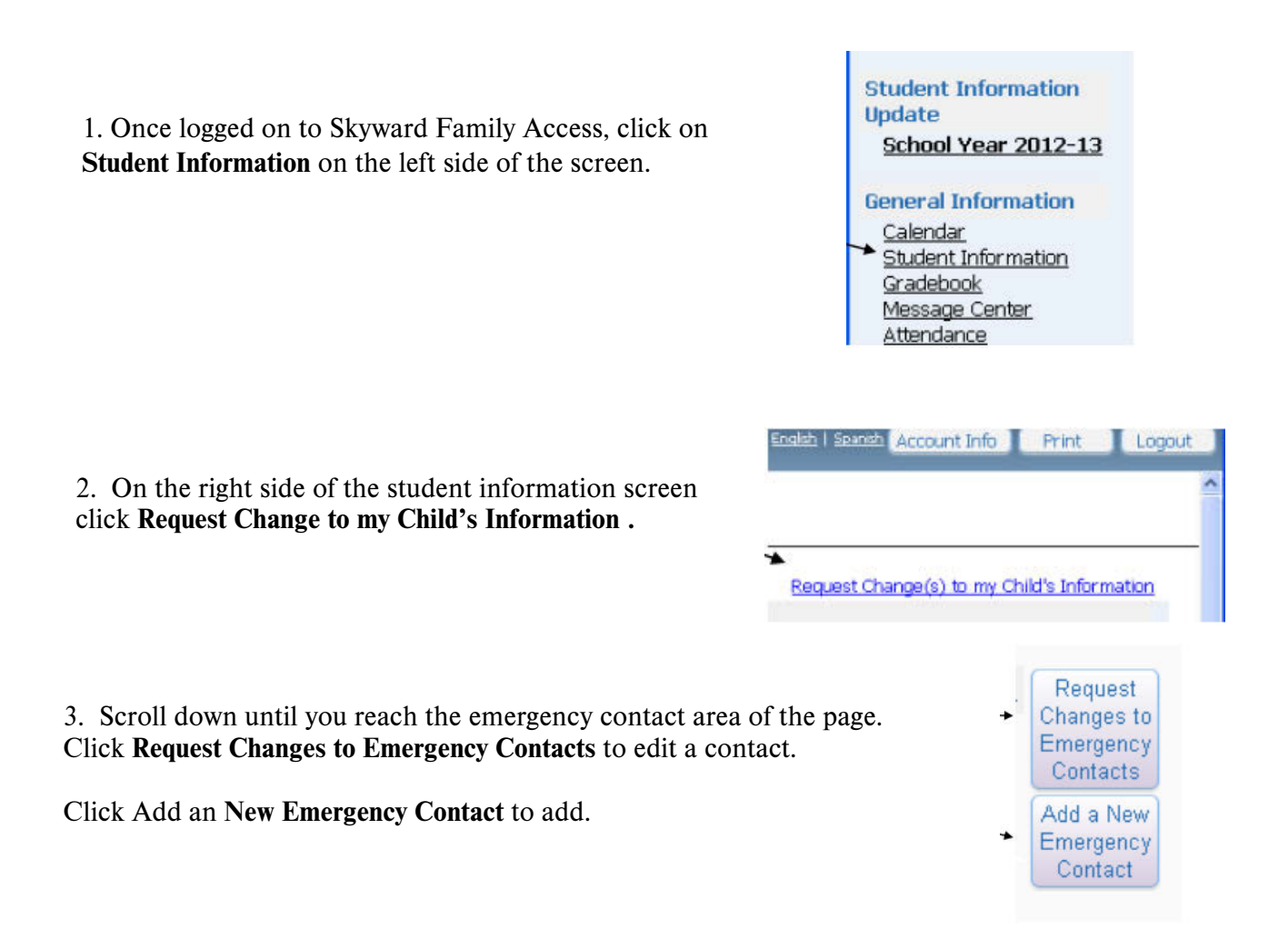